# Uputstvo za podešavanje ZyXEL P-660HW-T1 ADSL rutera

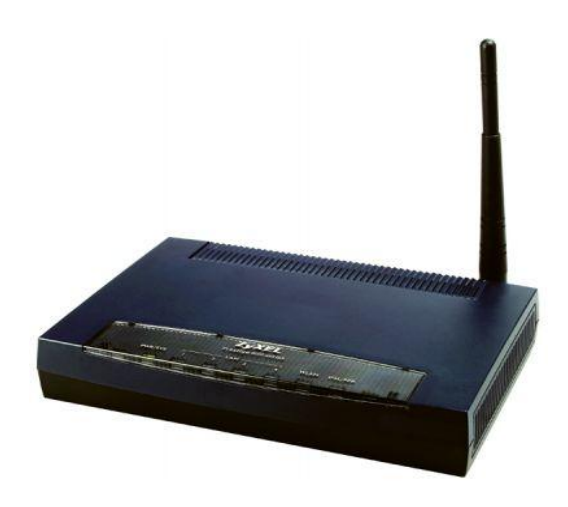

## Sadržaj Vašeg pakovanja

- Jedan ZyXEL Ruter
- Jedan DC strujni adapter
- Jedan mrežni kabl
- Jedan telefonski kabl
- Jedan ADSL spliter

Napomena: Molimo Vas proverite da li Vaše pakovanje sadrži sve gore navedene stavke.

### KORAK 1. FIZIČKO POVEZIVANJE ADSL RUTERA

ADSL spliter povežite **direktno** na telefonsku liniju kablom koji ide u port "**Line**" na spliteru. Iz porta "**Phone**" izvedite telefonski kabl na koji ćete povezati Vaš telefonski aparat. Iz porta "**ADSL**" ("Modem") izvedite telefonski kabl koji ćete povezati sa Vašim ADSL uređajem. Ethernet (mrežni) kabl povezati iz "Ethernet" porta u ADSL uređaju u "Ethernet" port na vašem računaru. Svi telefonski aparati moraju da budu povezani preko splitera. Ukoliko nisu povezani preko splitera, svaki telefonski aparat mora imati postavljen mikrofilter.

#### ADSL ruter se priključuje na telefonsku liniju na način prikazan na slici:

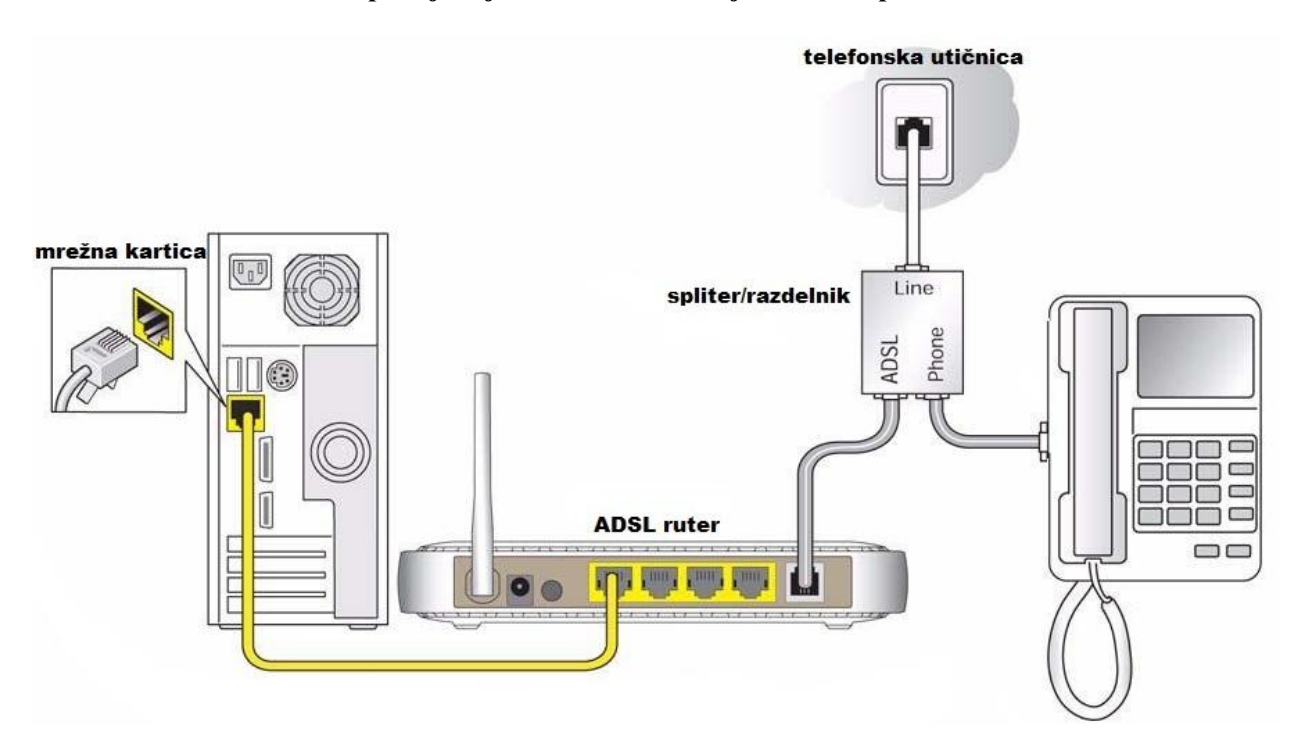

#### KORAK 2: KONFIGURISANJE RUTERA

Pokrenite internet pretraživač (Internet Explorer, Mozilla, Opera, Safari...), zatim u polju za unos adrese unesite: **192.168.1.1** 

| Avigatio | n Canceled - Windows Internet Explorer |
|----------|----------------------------------------|
| 00-      | E http://192.168.1.1                   |

Nakon ovog postupka, pojaviće vam se prozor u koji ćete upisati **password** za pristup ruteru. Potrebno je upisati sifru: **1234** 

Kliknuti na LOGIN.

|               | P-660R-T         | 3 v2                 |         |  |
|---------------|------------------|----------------------|---------|--|
| Welcome t     | o your router Co | nfiguration Interf   | ace.    |  |
| Enter your pa | assword and pres | is enter or click "I | Login". |  |
| Password      | :                |                      |         |  |
|               | Login            | Cancel               |         |  |

Nakon ovog postupka pojaviće se prozor za promenu šifre za pristup uređaju. Ukoliko ne želite da promenite šifru, kliknite na **IGNORE.** 

| Use th                                                                                                    | is screen to                                                                                                    | change the pa                                                                                                    | assword.                                                                                                    |
|----------------------------------------------------------------------------------------------------|----------------------------------------------------------------------------------------------------|----------------------------------------------------------------------------------------------------|----------------------------------------------------------------------------------------------------|
| Your router is curren<br>from unauthorized u<br>Please select a new<br>others to guess. We<br>difficult for an intrud<br>Enter your new pass<br>click "Ignore" to kee | itly using the defi-<br>sers we suggest<br>password that wi<br>suggest you con-<br>er to guess.<br>word in the two f<br>p the default pas | ault password. To<br>you change your p<br>II be easy to reme<br>nbine text with nu<br>ields below and cl<br>sword | protect your network<br>assword at this time<br>mber yet difficult for<br>mbers to make it mo<br>ck "Apply". Otherwise |
| New Password:                                                                                                    | 1                                                                                                    |                                                                                                    |                                                                                                    |
| Retype to Confirm                                                                                                    |                                                                                                    |                                                                                                    | 1                                                                                                    |

Zatim je potrebno odabrati vrstu podešavanja rutere, obeležite opciju **Go to Advanced setup.** Zatim kliknite na **Apply**.

| he Wizard setup walks you through the most common configuration setting:<br>/e suggest you use this mode if it is the first time you are setting up your<br>outer or if you need to make basic configuration changes. |
|----------------------------------------------------------------------------------------------------|
| se Advanced mode if you need access to more advanced features not<br>icluded in Wizard mode.                                                                                                    |
| Go to Wizard setup                                                                                                    |
| Go to Advanced setup                                                                                                    |
| Click here to always start with the Advanced setup.                                                                                                    |
|                                                                                                    |
| o to Wizard setup<br>o to Advanced setup<br>ck here to always start with the Advanced setup.                                                                                                    |

Sada ste pristupili statusnoj stranici. Klikom na **Network**, izaberite opciju **WAN**. Time ste pristupili podešavanju samog uređaja.

| 😸 .:: Welcome to the Web-Based Co | onfigurator:: Windows Internet Explorer |                                  | 100                |                              |                  | ) X   |
|-----------------------------------|-----------------------------------------|----------------------------------|--------------------|------------------------------|------------------|-------|
| 🕒 🗢 🙋 http://192.168.1.1          | L/rpSys.html                            |                                  |                    | 👻 😽 🗙 🚮 Go                   | ogle             | ٩     |
| <u>File Edit View Favorites ]</u> | <u>I</u> ools <u>H</u> elp              |                                  |                    |                              |                  |       |
| 🙀 🏼 🏉 .:: Welcome to the Web-B    | ased Configurator::.                    |                                  |                    | 1 · 1                        | * 🖃 🖶 * 🗗 🖉 *    | • 🔞 🕶 |
| ZyXEL                             |                                         |                                  |                    |                              |                  | 1     |
| 2                                 | Status                                  |                                  |                    |                              |                  |       |
|                                   |                                         |                                  |                    | Refresh Interval: None       | ▼ Apply          |       |
| Status                            |                                         |                                  |                    |                              |                  |       |
|                                   | Device Information                      |                                  | System Status      |                              |                  |       |
| P-660HW-T1 v3                     |                                         |                                  |                    |                              |                  |       |
| Network                           | Host Name:                              |                                  | System Uptime:     | 0:00:34                      |                  |       |
| -wan                              | Model Number:                           | P-660HW-T1 v3                    | Current Date/Time: | 01/01/2000 00:00:44          |                  |       |
|                                   | MAC Address:                            | 40:4a:03:bf:90:7e                | System Mode:       | Routing / Bridging           |                  |       |
| LAN                               | ZyNOS Firmware Version:                 | V3.70(BJZ.2)   7/31/2009         | CPU Usage:         |                              | 17.70%           |       |
| - Wireless LAN                    | DSL Firmware Version:                   | DMT FwVer: 3.11.2.64_A_TC        | Memory Usage:      |                              | 62%              |       |
| NAT                               | WAN Information                         |                                  |                    |                              |                  |       |
|                                   | - DSL Mode:                             | Error                            |                    |                              |                  |       |
| E Security                        | - IP Address:                           | <u>0.0.0.0</u>                   | Interface Status   |                              |                  |       |
| Advanced                          | - IP Subnet Mask:                       | 0.0.0.0                          |                    |                              |                  |       |
| Maintenance                       | - Default Gateway:                      | N/A                              | Televis            | Chalues                      | Dete             |       |
|                                   | - VPI/VCI                               | 8/35                             | Interface          | Status                       | кате             |       |
|                                   | LAN Information                         |                                  | DSL                | Down                         | 0 kbps / 0 kbps  |       |
|                                   | - IP Address:                           | 192.168.1.1                      | LAN                | Up                           | 100M/Full Duplox |       |
|                                   | - IP Subnet Mask:                       | 255.255.255.0                    | DAN                | op                           | 100M/Tuli Duplex |       |
|                                   | - Unice:<br>WI AN Information           | Server                           | WLAN               | Active                       | 54M              |       |
|                                   | SEID:                                   | a ust or have connected the phan |                    |                              |                  |       |
|                                   | - 331D:                                 | e vec or have connected the phon |                    |                              |                  |       |
|                                   | - Channell                              | WRA-BEK                          | Summary            |                              |                  |       |
|                                   | - WPS:                                  | Upconfigured                     |                    |                              |                  |       |
|                                   | - Status:                               | On                               | Client List        | A. 10 T. I                   | 12               |       |
|                                   | Security                                |                                  | Client List        | AnyIP Tab                    | ne<br>station    |       |
|                                   | - Firewall:                             | Enabled                          | WLAN Status        | Packet Sta                   | ausues           |       |
|                                   | - Content Filter:                       | Disable                          |                    |                              |                  |       |
|                                   |                                         |                                  |                    |                              |                  |       |
|                                   | # Message Ready                         |                                  |                    |                              |                  |       |
| Done                              |                                         |                                  |                    | Internet   Protected Mode: C | )ff 🖓 👻 🔍 10     | • %00 |

Podešavanje rutera podrazumeva popunjavanje sledećih parametara:

| Internet Access Setup More Connections                                                                  |                                   | Modulation:Multi Mode                                               |
|----------------------------------------------------------------------------------------------------|-----------------------------------|---------------------------------------------------------------------|
| Line                                                                                                    |                                   |                                                                     |
| Modulation                                                                                              | Multi Mode 👻                      | Mode: Routing                                                       |
| General                                                                                                 |                                   |                                                                     |
| Mode<br>Encapsulation<br>User Name                                                                      | Routing  PPPoE  username@sezampro | Encapsulation: PPPoE                                                |
| Password                                                                                                |                                   | U.S. News Levis 11 States                                           |
| Service Name                                                                                            | Orion Telekom ADSL                | User Name: korisnicko_ime@sezampro                                  |
| Multiplexing<br>Virtual Circuit ID                                                                      | LLC 🖵                             | Password: otkucajte šifru koju ste dobili                           |
| VPI                                                                                                    | 8                                 | nrilikom potnisivanja ugovora                                       |
| VCI                                                                                                    | 35                                | prinkom potpisivanja ugovora                                        |
| IP Address                                                                                              |                                   |                                                                     |
| Obtain an IP Address Automatically     O Static IP Address     IP Address     IP Address     IP Address | 0.0.0.0                           | Service Newser Orign telehore ADSI                                  |
| DNS server                                                                                              |                                   | Service Name: Orion telekom ADSL                                    |
|                                                                                                    |                                   | Multipleving, LLC                                                   |
| First DNS Server                                                                                        | Obtained From ISP 🖉 0.0.0.0       | Multiplexing. LLC                                                   |
| Second DNS Server                                                                                       | Obtained From ISP 🖕 0.0.0.0       | Virtual Circuit ID:                                                 |
| Third DNS Server                                                                                        | Obtained From ISP 🖕 0.0.0.0       |                                                                     |
| Connection                                                                                              |                                   |                                                                     |
|                                                                                                    |                                   | <b>VCI:</b> 35                                                      |
| Nailed-Up Connection                                                                                    |                                   |                                                                     |
| Connect on Demand                                                                                       | Max Idle Timeout 0 sec            |                                                                     |
|                                                                                                    | Apply Cancel<br>Advanced Setup    | Treba ostaviti označeno polje<br>Obtain an IP address Automatically |

Kliknite na Apply. Nakon ovih podešavanja trebalo bi da imate pristup Internetu.

# KORAK 3: PODEŠAVANJE WI-FI MREŽE

Ukoliko u početnom meniju Network izaberete opciju Wireless LAN, moći ćete da podesite Vašu Wireless mrežu. Na slici je dat postupak podešavanja:

|                                                                                                    | Network > Wireless LAN > AP               |                                               |
|----------------------------------------------------------------------------------------------------|-------------------------------------------|-----------------------------------------------|
| Status                                                                                                    | AP More AP WPS WPS Station WDS Scheduling |                                               |
| P-660HW-T1 v3<br>E-Network                                                                                                    | Wireless Setup                            |                                               |
| WAN                                                                                                    | Carlie Wireless LAN                       |                                               |
| LAN                                                                                                    | O Auto-Scan Channel                       |                                               |
| - Wireless LAN                                                                                                    | Channel Selection     Channel-            | 6 2437MHz 🔻 Scan                              |
| NAT                                                                                                    | Common Setun                              |                                               |
| -Security                                                                                                    | common secup                              | <b>Network Name(SSID):</b> upišite            |
| -Advanced                                                                                                    | Network Name(SSID) ime_Vase_Wi            | ime Vaše WiFi mreže                           |
| -Maintenance                                                                                                    | Hide SSID                                 | (proizvoljno)                                 |
|                                                                                                    | Security Mode WPA-PSK 🔻                   |                                               |
|                                                                                                    | Pre-Shared Key                            | Security Mode: WPA-PSK                        |
|                                                                                                    | ReAuthentication Timer 1800 (In           | Seconds)                                      |
| Contraction of the local division of the local division of the loc | Idle Timeout 3600 (In                     | Seconds) <b>Pre-Shared Key:</b> upišite šifru |
|                                                                                                    | Group Key Update Timer 1800 (In           | seconds) uz pomoć koje ćete se                |
|                                                                                                    | MAC Filter Deny Associat                  | ion Edit konektovati na Vašu Wi-Fi            |
|                                                                                                    | QoS None Default                          | • mrežu                                       |
|                                                                                                    |                                           |                                               |
|                                                                                                    |                                           |                                               |
|                                                                                                    | Apply Canc                                | el Advanced Setup                             |
| li i                                                                                                    |                                           |                                               |

Podešavanja se potvrđuju klikom na APPLY. Nakon ovoga Vaš ruter je podešen i možete koristiti Internet.